Orchestrating a brighter world

### 

# WebSAM DeploymentManager 導入による キッティング作業コスト削減のご紹介

2022年7月日本電気株式会社

## 本資料について

- ◆ この資料は、WebSAM DeploymentManager によるキッティング作業の効率化を紹介する資料で す。
- ◆ DeploymentManager 6.12では、新規に追加したキッティング機能「OS―括展開機能」により Windows 10/Windows 11をPCへ大量に効率よくインストールすることができるようになりまし た。

### DeploymentManagerとは

### 複数のマシンのバックアップやOSインストールを、リモートから一括して実 行できるソフトウェアです

■バックアップ/リストア

管理対象マシンのシステム(OS)がインストールされているディスクを、ディスク単位、またはディスク内のパーティション単位でバックアップ/リストアを行うことができます。

■ディスク複製OSインストール

バックアップ/リストア機能の応用により、ある1台のマシン(マスタマシン)のディスクイメージを複数台のマシンにクローニング(複製)することができます。その際、ホスト名やIPアドレスは個別に設定が可能です。

■ パッチ適用/アプリケーションインストール

 管理対象マシンに対して、管理サーバ側からの操作で強制的に(シナリオ方式)、または管理対象マシン側から自動的に (自動更新方式)、パッチ適用/アプリケーションインストールを行うことができます。

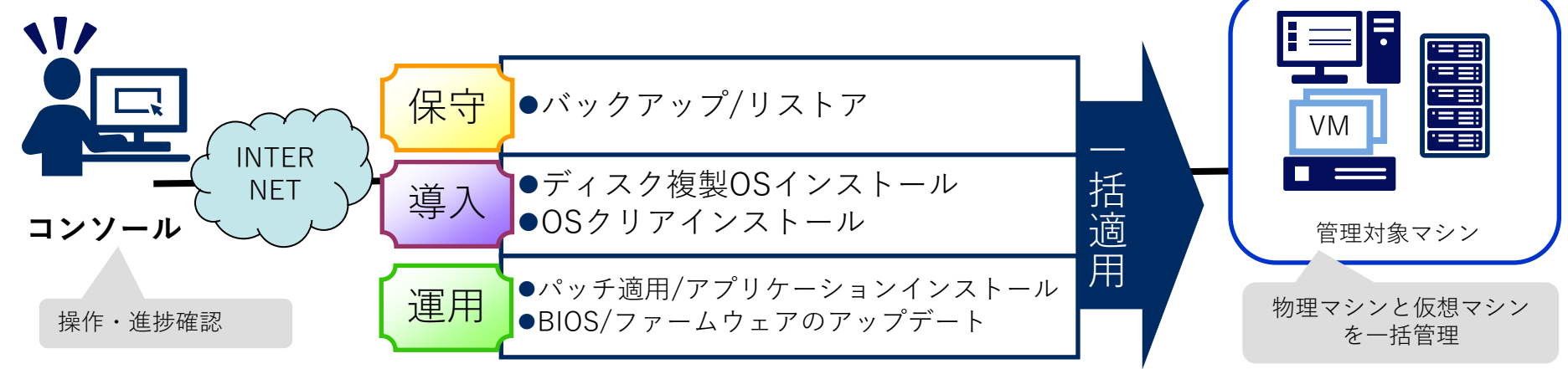

DeploymentManager導入によるキッティング作業の効率化

### キッティング作業工程を徹底的に省力化できます。

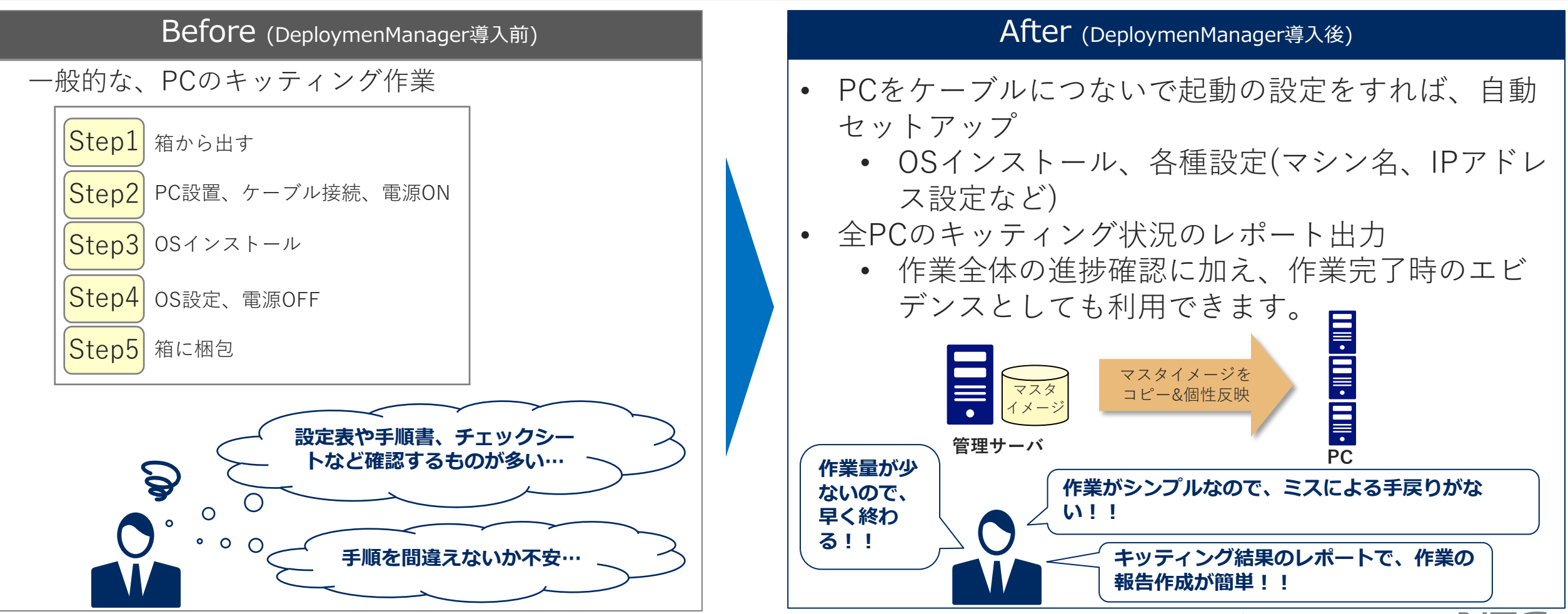

## DeploymentManager導入による効果

DeploymentManager導入前と比べて、作業時間を大幅に短縮できるため、 キッティング作業コストを大幅に削減できます。

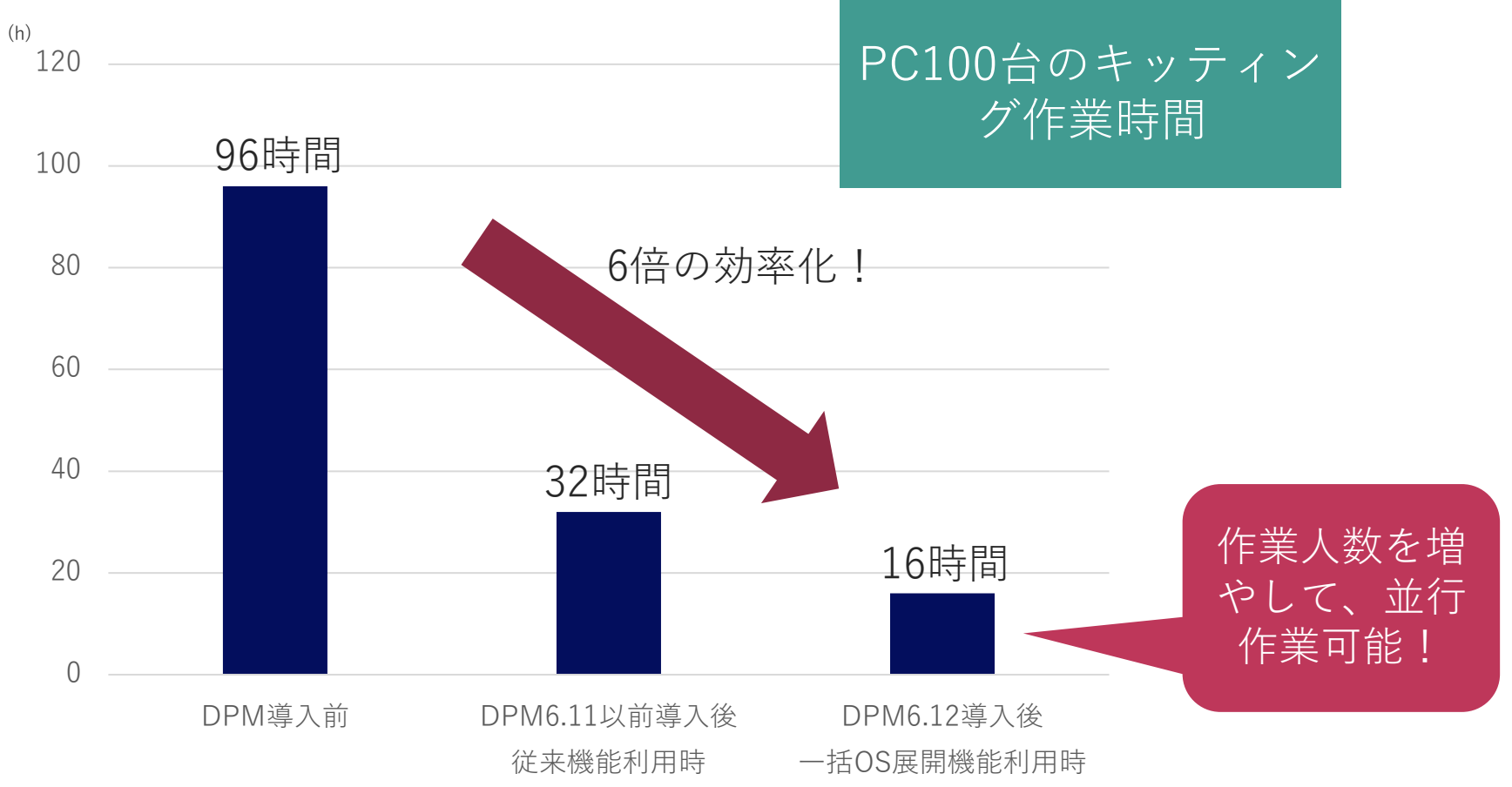

※DPMは、DeploymentManagerの略称

一括OS展開機能によるキッティング作業効率化

DeploymentManager Ver 6.12の一括OS展開機能により、従来機能では必要だった 設定作業や操作が不要となり、キッティング作業の更なる効率化を実現しました。

### Before(従来機能利用時) PCに 雷源 完了を確認 設定作業 開始の操作 自動マスタイメージ展開 ケーブル接続 ON 💥 電源OFF PCに 電源 2台目 設定作業 開始の操作 自動マスタイメージ展開 ケーブル接続 ON 💥 ※ その他、BIOSでブート順設定をします。

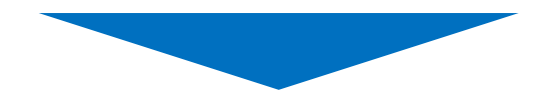

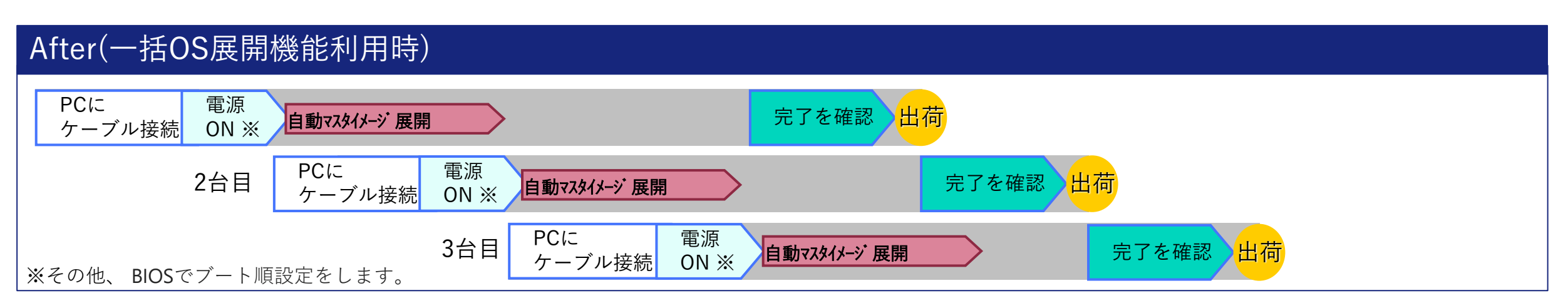

### システム構成例

構成:管理サーバ1台、キッティング対象のPC100台の構成

| 製品名                                                        | 数量 |
|------------------------------------------------------------|----|
| WebSAM DeploymentManager Ver6.12                           | 1  |
| WebSAM DeploymentManager Ver6.12<br>クライアント ターゲットライセンス(100) | 1  |

※製品価格、型番などの詳細については、弊社担当営業までお問い合わせください。

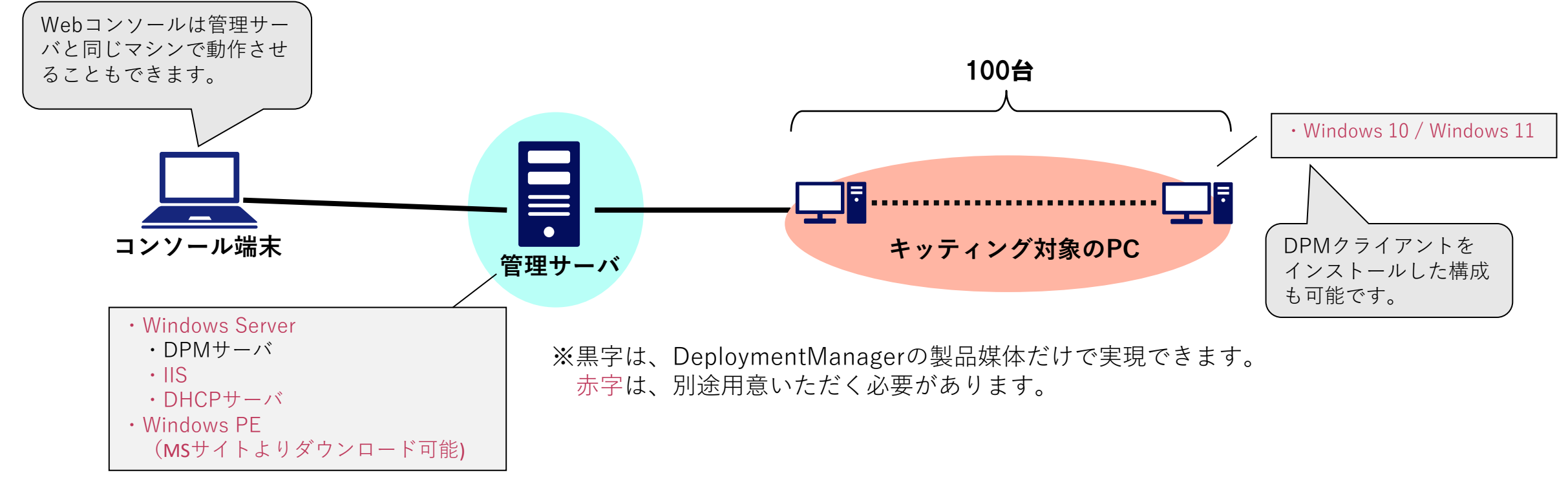

## 試用版・利用ガイドについて

### ▶ 試用版

DeploymentManagerの全機能を1か月間お試し可能な試用版を用意しています。 弊社担当営業までお問合せ下さい。

◆ 一括OS展開機能の利用ガイド

以下のページより「WebSAM DeploymentManager 一括OS展開の利用ガイド」をダウンロードしてください。

<u>https://jpn.nec.com/websam/deploymentmanager/download.html</u> その他のマニュアルも上記ページで公開しています。

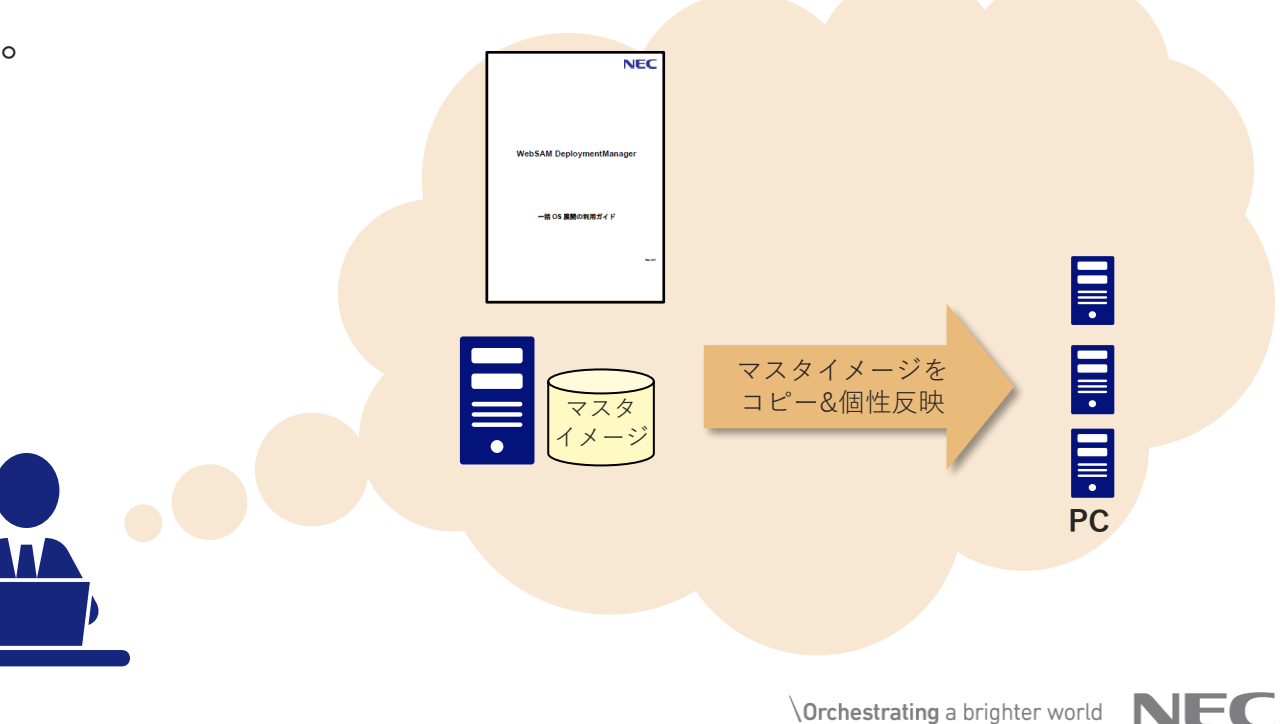

### お問い合わせ先/製品ご紹介サイト

### WebSAMに関するお問い合わせ先

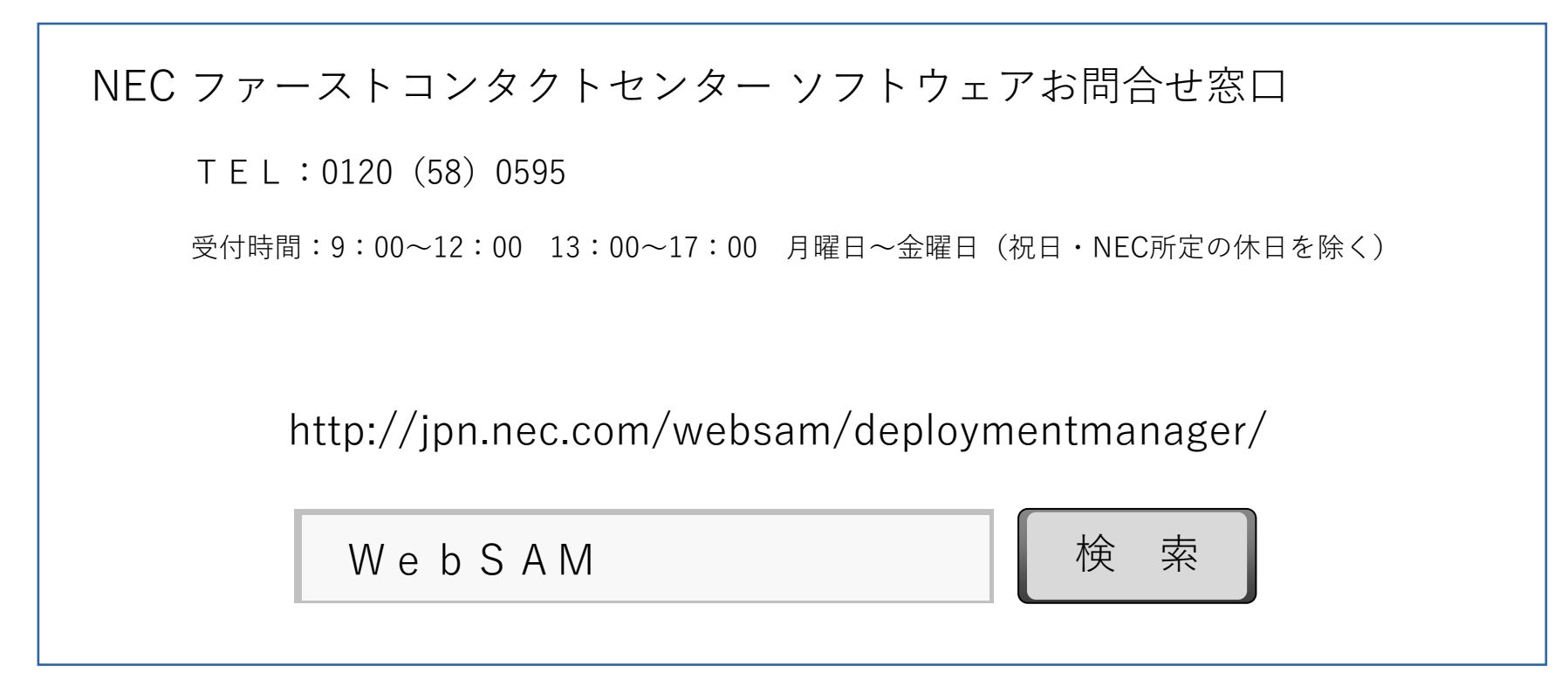

※本資料に掲載の会社名、製品名は各社の商標または登録商標です

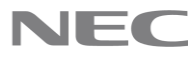

# **Orchestrating** a brighter world

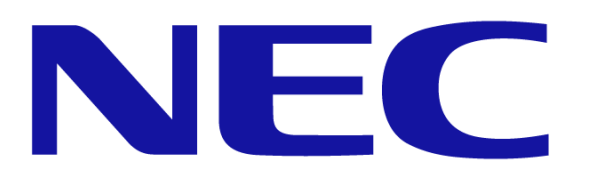